## Windows10 にアップグレード後のリカバリの方法

学生 PC サポートデスク

平成 27 年度と26 年度の学内推奨仕様 PC を Windows10 にアップグレードすると、従来の方法ではリカ バリができなくなります。以下の方法でリカバリしてください。

1.スタートメニューから「設定」を開く

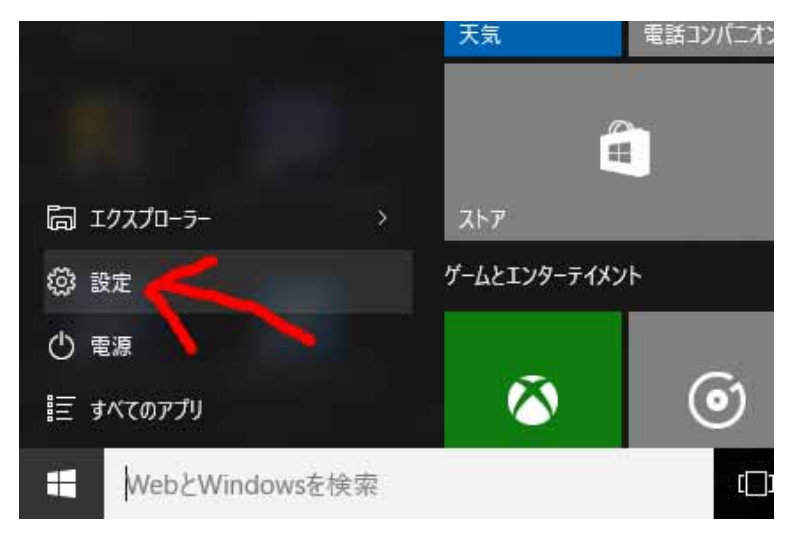

## 2.設定の中から「更新とセキュリティ」を選ぶ

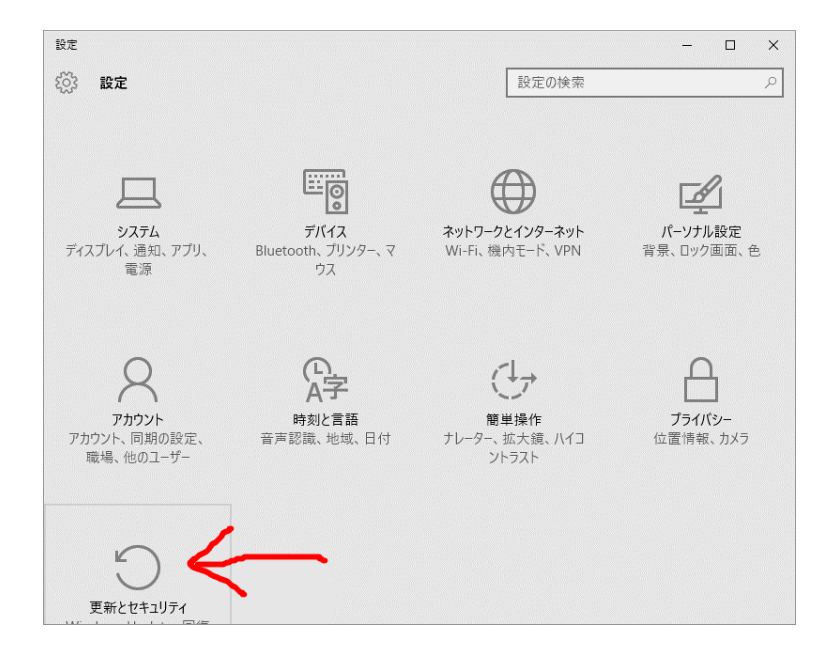

## 3. 左側の項目から「回復」を選び、右側の「この PC を初期状態に戻す」にある「開始する」を押す。

| ← 設定             | – 🗆 ×                                                                                  |
|------------------|----------------------------------------------------------------------------------------|
| () 更新とセキュリティ     | 設定の検索・・・                                                                               |
| Windows Update   | ^<br>この PC を初期状態に戻す                                                                    |
| Windows Defender | PC が正常に動作していない場合は、初期状態に戻すと解決する場合が                                                      |
| バックアップ           | あります。個人用のファイルを保持するか削除するかを選んでから<br>Windows を再インストールできます。<br>ーーーーーーー                     |
| 回復               | 開始する                                                                                   |
| ライセンス認証          | Windows 8.1 に戻す                                                                        |
| 開発者向け            | このオプションは、Windows 10 にアップグレードしてから 1 か月間のみ使うこ<br>とができます。                                 |
|                  | 開始する                                                                                   |
|                  | PC の起動をカスタマイズする                                                                        |
|                  | デバイスまたはディスク (USB ドライブや DVD など) からの起動、PC のファー<br>ムウェア設定の変更、Windows スタートアップ設定の変更、またはシステム |
|                  | イメージからの Windows の復元を行います。 この操作を行うと、PC が再<br>起動します。                                     |
|                  | 今すぐ再起動する                                                                               |

4.出てきたウインドウの中から「出荷時の設定に戻す」を選ぶ 他の選択肢を選ばないでください!

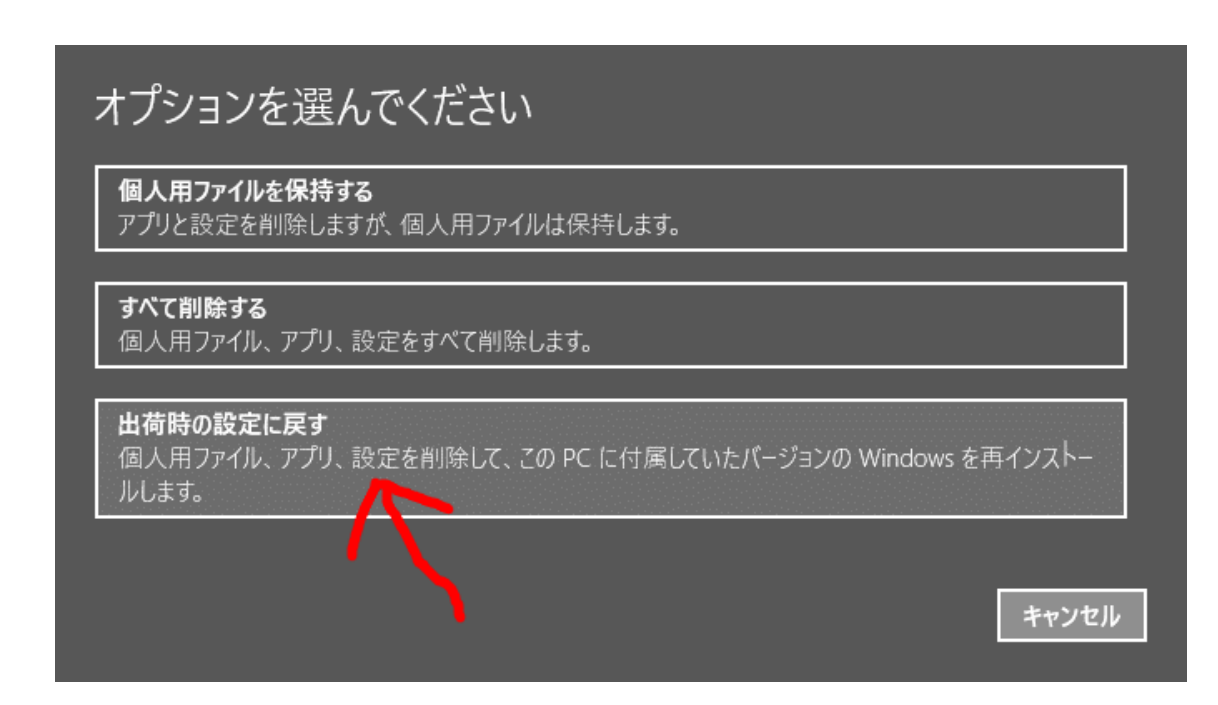

5.「PC の複数のドライブがあります」のウインドウでは、どちらを選んでも構いません。「Windows がイン ストールされているドライブのみ」を選ぶと、C:ドライブのみリカバリされ、D:ドライブはそのまま残ります。 「すべてのドライブ」を選ぶとD:ドライブもリカバリされます(空の状態になります)。

| ● PC に複数のドライブがあります<br>すべてのドライブからすべてのファイルを削除しますか? | ţ     |
|--------------------------------------------------|-------|
| Windows がインストールされているドライブのみ                       | ]     |
| すべてのドライブ                                         | ]     |
| 影響を受けるドライブの一覧を見る                                 |       |
|                                                  |       |
|                                                  | キャンセル |

6.「ドライブのクリーニングも実行しますか?」はどちらを選んでも構いませんが、時間を節約するため に「ファイルの削除のみ行う」を選ぶことをお勧めします。

| ۲ | ドライブのクリーニングも実行しますか?                                                                                    |
|---|----------------------------------------------------------------------------------------------------|
|   | <b>ファイルの削除のみ行う</b><br>短時間で終わりますが、安全性は低くなります。PC を保持する場合はこれを使用してください。                                    |
|   | コーノルナットや「アドニノゴのカル」ーンパナウクティッ                                                                            |
|   | ファイルを削除してトライブのフリーニングを美行する<br>数時間かかる場合もありますが、削除したファイルが他の人によって復元されにくくなります。PC を<br>リサイクルする場合はこれを使用してください。 |
|   |                                                                                                    |
|   |                                                                                                    |
|   | キャンセル                                                                                                  |

7.「復元の準備ができました」のウインドウで「復元」を押します。
 「復元」を押すとリカバリが始まり、途中で止めることができなくなりますので注意してください。

リカバリはかなりの時間がかかります。必ずACアダプタを接続して、リカバリ中に電源が切れることのないようにしてください。

| <ul> <li>         ・ 復元の準備ができました         出荷時の設定に戻すと、次の処理が行われます:         ・この PC 上の個人用ファイルとユーザー アカウントがすべて削除されます         ・この PC に付属していなかったアプリとプログラムがすべて削除されます         ・設定が既定値に戻ります         ・この PC に付属していたバージョンの Windows が再インストールされます         </li> </ul> |
|----------------------------------------------------------------------------------------------------|
| 処理にしばらくかかります。その後、PC が再起動されます。                                                                                                    |
| 復元 キャンセル                                                                                                    |

以上